# ELECTRICAL ENGINEERING CALCULATOR **VOLTA-814**

FOR MICROSOFT<sup>®</sup> WINDOWS<sup>™</sup> 7/8

# **USER MANUAL**

VERSION 8.14.0.3

REVISED: 01/08/2019 By: William Yap https://williamyaps.github.io

Document is subject to change without notice. All information is provided on 'Al' basis without warranty of any kind. All sample screenshots are provided for demo purpose only and may be slightly different from the actual layout.

## **KEY FEATURES**

- $\circ$  ~ Electrical engineering calculator for windows ^m 7/8 ~
- DESKTOP PC AND MOBILE PLATFORMS COMPATIBLE
- INTUITIVE LAYOUT AND ERGONOMIC DESIGN
- O DUAL PC MOUSE AND TOUCH-SCREEN OPERATIONAL MODE
- O ON-SCREEN MEMORY REGISTER FOR BETTER USER EXPERIENCE
- ARITHMETIC AND PERCENTAGE CALCULATION
- ALGEBRAIC FUNCTIONS
- LOGARITHMS AND EXPONENTS
- TRIGONOMETRIC AND HYPERBOLIC FUNCTIONS
- USEFUL CONSTANTS INCLUDING "SIGMA" VALUES
- $\circ~$  Electrical Engineering (EE) functions  $\circ~$
- E6...E192 REFERENCE TABLES (EE)
- UNIQUE "BEST FIT" COMPUTATION (EE)
- TEXT AND IMAGE ROTATOR (UPDATES DAILY)

| VOL                  | IA-81  | 4            |        |       |      |      |              |              |      |              |              |     |          |            | -          |         |        |
|----------------------|--------|--------------|--------|-------|------|------|--------------|--------------|------|--------------|--------------|-----|----------|------------|------------|---------|--------|
| LECTRIC              | AL ENG | INEER        | ING CA | LCULA | TOR  |      |              |              |      |              |              | A   | KEEP A P | OSITIVE WO | ORK/LIFE B | ALANCE! |        |
| 3.14159265358979 deg |        |              |        |       |      |      |              |              |      |              |              |     | CE       | AC         | deg        | Ĥ       |        |
| 2.71828182845905     |        |              |        |       |      |      |              |              |      | CM           |              | M+  |          | M*         |            |         |        |
| 7                    |        |              |        | K     |      | м    | *G           | ) *n         |      | *μ           | *n           |     |          |            |            | ÷       |        |
|                      |        |              |        |       | 2    | π    | π/2          | π/:          | 3    | π/6          | 180/π        |     |          |            |            | √x      |        |
|                      |        |              |        |       | - Ig | (e)  | ln(10)       | <b>1</b>     |      |              |              |     |          |            |            | ln      |        |
|                      |        |              |        |       | 2    | o    | 3σ           | 40           |      |              |              |     |          |            |            | acos    |        |
|                      |        |              |        |       |      |      |              |              |      |              |              | sec | CSC      | sinh       | cosh       | sech    | csch   |
| 1.00                 | 1.05   | 1.10         | 1.15   | 1.21  | 1.27 | 1.33 | 1.40         | 1.47         | 1.54 | 1.62         | 1.69         |     |          | w>F        |            | Zc[60]  |        |
| 1.78                 | 3.32   | 1.96<br>3.48 |        | 3.83  | 4.02 | 4.22 | 2.49<br>4.42 | 2.61<br>4.64 | 4.87 | 2.87<br>5.11 | 3.01<br>5.36 | R∥r | Fit R    | Fit R/R    | Fit RR     | Zc(50)  | ZL(50) |
| 5.62                 |        | 6.19         | 6.49   | 6.81  | 7.15 | 7.50 |              | 8.25         | 8.66 |              |              | E6  | E12      | E24        | E48        | E96     | VE192  |

FIGURE 1: ENGINEERING CALCULATOR VOLTA-814, SAMPLE SCREENSHOT

Copyright© 2019 William Yap

<sup>&</sup>lt;sup>1</sup> Actual layout may be slightly different from the sample screenshots

#### CONTENTS

| OVERVIEW4                                                                                                    |
|----------------------------------------------------------------------------------------------------|
| OS backward compatibility4                                                                                                |
| Optional Internet connectivity4                                                                                           |
| SETUP / UNINSTALL                                                                                                    |
| INSTALL5                                                                                                    |
| UNINSTALL5                                                                                                    |
| BASIC INFO5                                                                                                    |
| DESCRIPTION                                                                                                    |
| On-Screen Memory Register7                                                                                                |
| Unary and Binary operations7                                                                                              |
| Electrical Engineering (EE) unary functions8                                                                              |
| Electrical Engineering (EE) binary operations:8                                                                           |
| Standard E-Series Reference Tables8                                                                                       |
| SAMPLE COMPUTATIONS9                                                                                                    |
| Chain Operations9                                                                                                    |
| Example 1: Calculate (3.5 x 4 + 7)9                                                                                       |
| Percentage calculations9                                                                                                  |
| Example 2: Calculate 4% of 6.959                                                                                          |
| Example 3: Increase the value of 6.95 by 4%9                                                                              |
| Electrical Engineering Computations10                                                                                     |
|                                                                                                    |
| Example 4: Calculate equivalent resistance of 2kOhm and 3kOhm resistors, connected in parallel circuit10                  |
| Example 4: Calculate equivalent resistance of 2kOhm and 3kOhm resistors, connected in parallel circuit                    |
| Example 4: Calculate equivalent resistance of 2kOhm and 3kOhm resistors, connected in parallel circuit                    |
| <ul> <li>Example 4: Calculate equivalent resistance of 2kOhm and 3kOhm resistors, connected in parallel circuit</li></ul> |
| <ul> <li>Example 4: Calculate equivalent resistance of 2kOhm and 3kOhm resistors, connected in parallel circuit</li></ul> |
| <ul> <li>Example 4: Calculate equivalent resistance of 2kOhm and 3kOhm resistors, connected in parallel circuit</li></ul> |
| Example 4: Calculate equivalent resistance of 2kOhm and 3kOhm resistors, connected in parallel circuit                    |
| <ul> <li>Example 4: Calculate equivalent resistance of 2kOhm and 3kOhm resistors, connected in parallel circuit</li></ul> |
| Example 4: Calculate equivalent resistance of 2kOhm and 3kOhm resistors, connected in parallel circuit                    |

## **OVERVIEW**

Electrical Engineering **Calculator VOLTA-814** (hereinafter – **CALCU LATOR VOLTA**) in a context of this User Manual refers to the productivity application software package for Microsoft<sup>®</sup> Windows<sup>™</sup> operating system (OS) versions 7 or 8.

Target audiences for **CALCULATOR VOLTA** include high-school, college and university students, educators and engineering professionals (in particular, EE/CS and electronic design). Feature matrix, HW/OS requirements and edition availability information is presented in the following table:

| Feature/Edition              | VOLTA-814T <sup>2</sup>       | VOLTA-814                     | VOLTA-814P <sup>3</sup>       |
|------------------------------|-------------------------------|-------------------------------|-------------------------------|
| Edition                      | Trial                         | Standard                      | Professional                  |
| Form factor (PC)             | Desktop<br>Notebook<br>Tablet | Desktop<br>Notebook<br>Tablet | Desktop<br>Notebook<br>Tablet |
| OS                           | Windows 7 or 8                | Windows 7 or 8                | Windows 7 or 8                |
| Screen Size                  | 7" and up                     | 7" and up                     | 7" and up                     |
| Screen Resolution            | > 1024 x 600                  | > 1024 x 600                  | > 1024 x 600                  |
| Touch screen supported       | YES                           | YES                           | YES                           |
| Arithmetic operations        | YES                           | YES                           | YES                           |
| Scientific Functions         | YES                           | YES                           | YES                           |
| Engineering Functions        | YES                           | YES                           | YES                           |
| E-Series Tables (RLC)        | YES                           | YES                           | NO                            |
| Calculation log <sup>4</sup> | NO                            | NO                            | YES                           |
| Availability                 | YES                           | YES                           | NO                            |

#### **OS** BACKWARD COMPATIBILITY

**CALCU LATOR VOLTA-814** is built on a leading-edge technology set corresponding to Microsoft .NET 4.0 framework. It is optimized to run on WINDOWS 7/8 (INCLUDING 8.1), and is also backward compatible with previous OS versions (e.g. WINDOWS VISTA), though it may require certain NET 4.0 components to be installed on User's PC.

#### **OPTIONAL INTERNET CONNECTIVITY**

**CALCU LATOR VOLTA -814** can operate completely autonomously in a stand-alone mode without any Internet connection. However, Internet connectivity may extend User Experience, providing access to some optional online resources.

<sup>&</sup>lt;sup>2</sup> Has expiration date

<sup>&</sup>lt;sup>3</sup> Under development: tentatively scheduled for Y2015

<sup>&</sup>lt;sup>4</sup> Calculation history log feature: planned for Pro edition only

# **SETUP / UNINSTALL**

## **INSTALL**

CALCU LATOR V OL T A setup procedure should typically take less that couple minutes. It can be completed using standardized Windows installer in several simple steps:

- Copy the content of installation package into any PC directory •
- Locate and run setup.exe file •
- Follow the on-screen instructions; the on-screen dialogs provide basic ReadMe • information, offer some setup customization options and also may require the user to accept the EULA.
- Upon successful installation, the shortcut icon (see Fig.2) linked to the application should appear on PC desktop. Similar icon of smaller size should also appear in Program Menu (Start button ->All Programs)

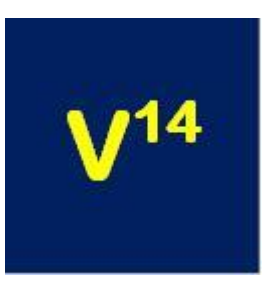

FIGURE 2: SHORTCUT DESKTOP ICON LINKED TO CALCULATOR VOLTA-814 APPLICATION

## **UNINSTALL**

In order to UNINSTALL this software use "Programs and Features" option in MICROSOFT WINDOWS "Control Panel"; double click the item titled 'Calculator Volta-814".

| BASIC INFO                                                                         |                                                                                                   | _  |   |    |              |            |         |                    |
|------------------------------------------------------------------------------------|---------------------------------------------------------------------------------------------------|----|---|----|--------------|------------|---------|--------------------|
|                                                                                    | User Manual                                                                                       |    |   | 4  | About'       | Form       |         |                    |
|                                                                                    |                                                                                                   |    |   |    |              |            |         |                    |
| VOLTA-814                                                                          |                                                                                                   |    |   |    | $\checkmark$ | - +        |         | $\setminus \times$ |
| ELECTRICAL ENGINEERING CALCULATOR                                                  |                                                                                                   |    | A |    | DSITIVE WO   | ORKALIFE B | ALANCE! | \ <sub>i</sub>     |
| 3.14159265358979                                                                   | deg                                                                                               |    |   | CE | AC           | deg        |         | _                  |
| 2.71828182845905                                                                   |                                                                                                   |    |   |    |              |            |         |                    |
| 7 8 9 *k *M                                                                        | *G *m *µ                                                                                          | *n |   |    |              |            |         |                    |
| 4 5 6 π 2π                                                                         | π/2 π/3 π/6                                                                                       |    |   |    |              |            |         |                    |
| 1 2 3 e lg(e)                                                                      | In(10) √2 √3                                                                                      | ¢  |   |    |              |            |         |                    |
| 0.σ2σ                                                                              | 3σ 4σ 5σ                                                                                          | 6σ |   |    |              |            |         |                    |
|                                                                                    |                                                                                                   |    |   |    |              |            |         |                    |
| 1.00 1.05 1.10 1.15 1.21 1.27 1.33<br>178 1.87 1.96 2.05 2.15 2.26 2.37            | 1.40         1.47         1.54         1.62           2.49         2.61         2.74         2.87 |    |   |    |              |            | Zc[60]  |                    |
| 3.16         3.32         3.48         3.65         3.83         4.02         4.22 |                                                                                                   |    |   |    |              |            |         |                    |
|                                                                                    | 7.87 8.25 8.66 9.09                                                                               |    |   |    |              |            |         |                    |
| ©2014 Infosoft International Inc                                                   |                                                                                                   |    |   |    |              | Made ir    |         | A                  |

## 

Copyright© 2019 William Yap

## **DESCRIPTION**

**CALCU LATOR V OL T A** has intuitive Graphical User Interface (GUI) comprised of Input Box, Memory Register and multiple on-screen virtual buttons grouped into several functional areas as shown in the following sample screenshot (see Fig 3).

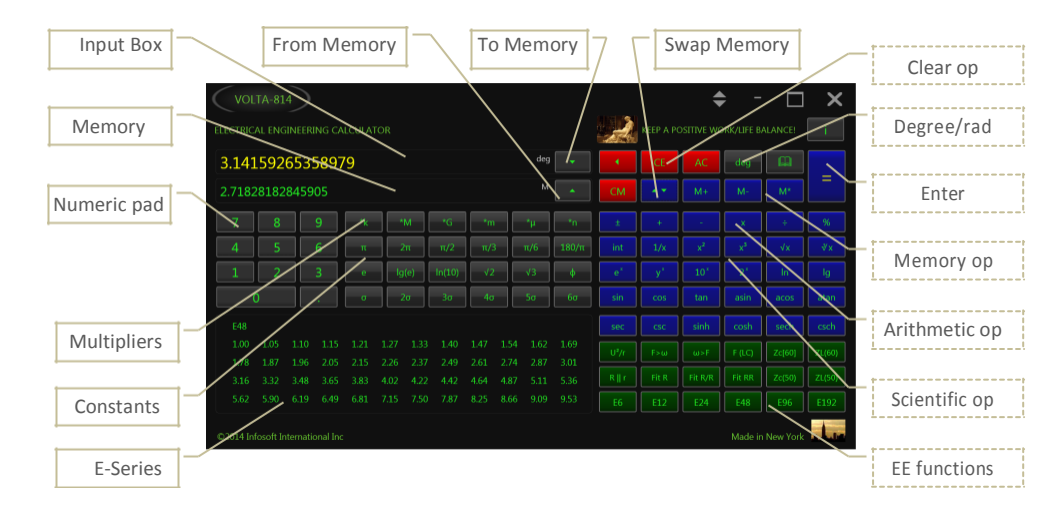

#### FIGURE 3: CALCULATOR VOLTA-814 SAMPLE SCREENSHOT

Input Box located under the main title; in this sample screenshot it displays number  $\pi$  rounded to 14 decimal digits. Text/Image rotator located to the right main title updates daily, adding some "spice" to the user experience (warning: some humor included! Possible side effect – LOL/ROFL, even LMAO :-).

Memory register marked with label **M** resides under Input Box. In this sample it displays the value of number e (base of the natural logarithm) rounded to 14 decimal digits.

On-screen buttons are grouped into several virtual keypads with distinctive color-coding corresponding to their functional area:

*Numeric* buttons 0 ... 9 and the decimal point button have dark-color background.

*Multipliers* button group with dark-color gradient background include:

| 0 | <b>k</b> (kilo) | x1,000          |
|---|-----------------|-----------------|
| 0 | M (Mega)        | x1,000,000      |
| 0 | G (Giga)        | x1,000,000,000  |
| 0 | <b>m</b> (mini) | 1/1,000         |
| 0 | μ (micro)       | 1/1,000,000     |
| 0 | <b>n</b> (nano) | 1/1,000,000,000 |

**Useful Constants** area comprised of the buttons with dark-gradient background; its functionality is intuitively clear with probably only exception for the value prepresenting so-called "golden ratio": (**V5 +1**) **/2** (refer to [2] for detailed explanation).

**1***a*...6*a* group (aka "Sigma" group) corresponds to the defects rate (or, more accurately, probability of defects normalized on scale 0...1). The group is located below constants area, and is also marked with dark-gradient background.

*Reference Tables E6...E192* in this particular screenshot displays 48 numbers corresponding to the selected E48 standard series [3].

*Memory Move To/From* on-screen buttons marked as and with dark-gray background reside within Input and Memory boxes, correspondingly.

*Memory operations* group contains buttons with dark-blue color gradient background.

Arithmetic operations buttons also have dark-blue color gradient background.

Scientific functions buttons have dark-blue color gradient background, as well.

*Clear* operation buttons, namely:

| • | ÷  | Backspace    |
|---|----|--------------|
| • | CE | Clear Entry  |
| • | AC | All Clear    |
| • | CM | Clear Memory |

are all marked with dark-red color gradient background.

*Electrical Engineering (EE)* functional area contains on-screen buttons with dark-green color gradient background.

TIP: MOVE THE CURSOR OVER ANY ON-SCREEN BUTTON TO POP-UP ITS CORRESPONDING TOOLTIP

### **ON-SCREEN MEMORY REGISTER**

**CALCU LATOR VOLTA** implements on-screen Memory register as an additional convenience feature, providing the ability to see the values in the input box and memory register simultaneously.

#### **UNARY AND BINARY OPERATIONS**

On a conceptual/abstract level, all functionality implemented in **CALCULATOR VOLTA** is represented by two major types of operations, namely: Unary and Binary operations.

As implied by name, Unary operations take a single number and return a single result. Mathematically speaking, they represent the functions accepting a single argument (or no argument at all pertinent to the case of entering constant values). Examples of Unary operations include: inverse operation 1 / x), square ( $x^2$ ), majority of trigonometric, hyperbolic, exponential and logarithmic functions. In a practical aspect, all these operations can be completed by a single button click.

Binary operations are performed on two numbers. From mathematical point of view, they represent functions of 2 arguments, which include:

4 BASIC ARITHMETIC OPERATIONS:

- Add +
- Subtract -
- Multiply **x**
- Divide ÷

PERCENTAGE OPERATIONS (%) RAISING TO POWER OPERATION (Yx)

Specific Electrical Engineering (EE) functions of Unary/Binary types are discussed in the next sub-chapter.

## ELECTRICAL ENGINEERING (EE) UNARY FUNCTIONS

As mentioned before, EE functions can be of either Unary or Binary operations. The following list refers to the Unary EE operations:

- **ZC(60)**Capacitive Impedance (C) corresponding to **60** Hz/AC (USA)
- o ZL(60)Inductive Impedance (L) corresponding to 60 Hz/AC (USA)
- **ZC(50)**Capacitive Impedance (C) corresponding to **50** Hz/AC (Europe)
- o **ZL(50)**Inductive Impedance (L) corresponding to **50** Hz/AC (Europe)
- $\circ$  **F** >  $\omega$ Ordinary (cyclic) to Angular (radian) Frequency conversion
- $\circ \quad \omega > FAngular$  (radian) to Ordinary (cyclic) Frequency conversion
- Fit(R)Best Fit Resistance: returns single value from E-Series
- Fit(R/R)Best Fit Ratio: returns 2 E-Series values
- Fit(RR) Best Fit Resistance2: returns 1 or 2 E-Series value(s), circuit topology

Listed below are EE Binary operations implemented in CA LCULATOR V O LT A

## ELECTRICAL ENGINEERING (EE) BINARY OPERATIONS:

- Electrical Power  $\mathbf{U}^2/\mathbf{R}$
- Equivalent resistance of 2 Resistors in parallel circuit  $\mathbf{R} || \mathbf{r}$
- Resonant Frequency of LC circuit F(LC)

#### STANDARD E-SERIES REFERENCE TABLES<sup>5</sup>

- **E6** (20% tolerance; rarely
- used)  $\circ$  **E12** (10% tolerance)
- **E24** (5% tolerance; frequently used)
- **E48** (2% tolerance)
- ○E96 (1% tolerance)
- oE192 (better than 0.5% tolerance)

<sup>&</sup>lt;sup>5</sup> For more information on standard E-Series refer to Reference section [3]

# SAMPLE COMPUTATIONS

Following samples demonstrate some non-trivial computation technique.

### CHAIN OPERATIONS

Chain operations refer to multiple arithmetic operations to be completed in sequence, as shown in the following Example 1:

### **EXAMPLE 1**: CALCULATE (3.5 x 4 + 7)

- Enter the number **3.5** using on-screen numeric keypad
- Click on the **x** button
- Enter the number **4**
- Click on the + button; intermediate result (14) will appear
- Enter the number 7
- Click on the = button to get the final result (21)

Notice, that chain operations continue until = button is pressed, which works as a "chain operations terminator".

### PERCENTAGE CALCULATIONS

#### Example 2: Calculate 4% of 6.95

- Enter the number 6.95 using on-screen numeric keypad
- Click on the Multiply (x) button
- Enter the number **4** using on-screen numeric keypad
- Click on Percentage (%) button to get the result: 0.278

#### EXAMPLE 3: INCREASE THE VALUE OF 6.95 BY 4%

- Enter the number 6.95 using on-screen numeric keypad
- Click on the + button
- Enter the number **4** using on-screen numeric keypad
- Click on Percentage (%) button to get the result: 7.228

Example 3 actually calculates the value of **6.95 x (1+0.04)**; it demonstrates the "shortcut" technique as an alternative to the trivial "long way" solution, which implies storing the number **6.95** in Memory, then finding **4%** of **6.95** as described in Example 2, and then adding that intermediate result (**0.278**) to the value stored in Memory in order to get the final result (**7.228**).

### **ELECTRICAL ENGINEERING COMPUTATIONS**

# **EXAMPLE 4**: CALCULATE EQUIVALENT RESISTANCE OF **2**KOHM AND **3**KOHM RESISTORS, CONNECTED IN PARALLEL CIRCUIT

- Enter the number 2 using the on-screen numeric keypad
- Click on multiplier  $* \kappa$  resulting in the value shown as: 2000
- Click on the button **R** | | R
- Enter the second Resistor's value 3
- Click on multiplier button **\* κ** (the number **3000** should appear)
- Finally, click on the button = to get the result: 1200 (corresponding to 1.2кОнм as per normal EE notation)

# **Example 5**: Calculate the AC impedance of **1.5** UF capacitor connected to **60** Hz AC

- Enter the number 1.5 using the on-screen numeric keypad
- Click on multiplier \*µ button to convert the value to 0.0000015 (or 1.5E-06)
- Click on the button Zc(60) to get the results in Ohm: 1768.38825657662
- Optionally, click on the button \*m to get result in kOhm (1.76838825657662)

# **Example 6**: Calculate resonant frequency of parallel LC circuit provided that: L=2mH, C=3nF

- Enter the number 2 using the on-screen numeric keypad
- Click on multiplier \*m so the value should become: 0.002
- Click on **F**(**LC**) button
- Enter number 3
- Click on the button \*n so the value should become: 3E-9
- Click on the button = to get the result: 64974.7334361397 Hz
- Optionally, click on the button \*m to get result in kHz (64.9747334361397)

#### **EXAMPLE 7**: CALCULATE ELECTRIC POWER DISSIPATED BY 2 OHM RESISTOR CONNECTED TO 5V VOLTAGE SOURCE

- Enter the number **5** for Voltage using the on-screen numeric keypad
- Click on  $U^2/R$  button
- Enter the Resistor's value in Ohm, namely: 2
- Click on the button = to get the result: **12.5** W

Tip: if Current is given instead of voltage, then simply calculate Voltage V by applying Ohm's law ( $V=I \ x \ R$ ), then use the technique described above

# **Example 8:** Calculate electric power dissipated by 2 Ohm Resistor corresponding to current through of 2.5 A

- Enter the number **2** for Resistance (in Ohm)
- Click on "To Memory" button V
- Click on "multiply" button x
- Enter the number 2.5 for Current (in A)
- Click on  $U^2/R$  button
- Click on "from Memory" button
- Click on the button = to get the result: 12.5 W

### **EXAMPLE 9**: FIND BEST FIT VALUE FOR **31.4159265359879** OHM RESISTANCE FROM E48 STANDARD SERIES<sup>6</sup>

• Enter target value normalized on 1...10 scale, i.e. 3.14169265359879

Tip: In this example, you can just press the key  $\pi$ 

- Click on E48 button; E-Series table should display corresponding values
- Click on Fit(R) button to get normalized result in Memory box formatted as:
   [E48] R=3.16 (Err=0.586%)

| VOLT                     | A-814  | D    |      | ECTRIC/ | AL ENG | INEERIN | G CALC | ULATO |      |       | SP     | ŤI    | HERE'S NO | PLACE LIKI | E 127.0.0 |            |
|--------------------------|--------|------|------|---------|--------|---------|--------|-------|------|-------|--------|-------|-----------|------------|-----------|------------|
| 3.14159                  | 2653   | 5897 | 79   |         |        |         |        |       | CE   | AC    | deg    |       |           |            |           |            |
| E48  R=3.16 (Err=0.586%) |        |      |      |         |        |         |        |       |      |       | СМ     |       |           |            | M*        |            |
| 7                        | 8      |      | *k   |         | M      |         | *m     |       | *µ   |       |        |       |           |            |           |            |
| 4                        | 5      |      | π    | 2       | in I   | π/2     | π/     | 3     | π/6  | 180/π | int    | 1/x   |           |            |           | <b>∛</b> > |
| 1                        | 2      |      | е    | lg      | (e)    | In(10)  | √2     | 2     | √3   | ф     |        |       | 10'       |            |           | lg         |
|                          |        |      | σ    | 2       | σ      | Зσ      | 40     | ,     | 5σ   | 6σ    | sin    |       | tan       | asin       | acos      | ata        |
| E48                      |        |      |      |         |        |         |        |       |      |       | sec    | CSC   | sinh      | cosh       | sech      | csc        |
| 1.00 1.0                 | 5 1.10 | 1.15 | 1.21 | 1.27    | 1.33   | 1.40    | 1.47   | 1.54  | 1.62 | 1.69  |        |       |           |            | Zc[60]    |            |
| 3.16 3.3                 | 2 3.48 | 3.65 | 3.83 | 4.02    | 4.22   | 4.42    | 4.64   | 4.87  | 5.11 | 5.36  | R.   r | Fit R | Fit R/R   | Fit RR     | Zc(50)    | ZL(5       |
| 5.62 5.9                 | 0 6.19 | 6.49 | 6.81 | 7.15    | 7.50   | 7.87    | 8.25   | 8.66  | 9.09 |       | E6     | E12   | E24       | E48        | E96       | E19        |

• De-normalize result to get the actual best fit value of: **31.6** Ohm

FIGURE 4: SAMPLE BEST FIT R CALCULATION

TIP: DOUBLE-CLICK ON ANY VALUE IN THE E-SERIES TABLE TO MAKE IT APPEAR IN THE INPUT BOX

 $<sup>^6</sup>$  The number may look seemingly weird, but it actually corresponds to  $10\pi$ 

#### EXAMPLE 10: FIND 2 RESITORS FROM E96 TO BEST FIT RATIO OF 5

- Enter the target ratio number: 5
- Click on E96 button: E-Series table should display corresponding values
- Click on Fit(R/R) button to get result in Memory box in the following format:
   [E96] R1/R2=6.65/1.33=5 (Err=0%)

| V    | OLT  | A-8  | 314[ | $\mathbf{b}$ |      |       | TRICA | LEN  | GINEE | RING | CALC | ULAT | OR   |       |            | SU     |      | HERE'S NO | PLACE LIK | E 127. 0. 0 |       |
|------|------|------|------|--------------|------|-------|-------|------|-------|------|------|------|------|-------|------------|--------|------|-----------|-----------|-------------|-------|
| 5    |      |      |      |              |      |       |       |      |       |      |      |      | d    | leg [ |            | •      | CE   | AC        | deg       |             |       |
| E96  | R1,  | /R2= | 6.6  | 5/1.3        | 33=! | 5 (Er | r=0°  | %)   |       |      |      |      |      | м [   |            | СМ     |      |           | M-        | M*          | =     |
|      |      |      |      |              |      | *k    | *     | M    | *0    | 3    | *m   |      | *μ   |       | *n         |        |      |           |           |             |       |
|      |      |      |      |              |      | π     | 2     | π    | π/    | 2    | π/3  |      | π/6  |       | 180/π      |        |      |           |           |             | ∛x    |
|      |      |      |      | 3            |      | e     | lg    | (e)  | In(1  | .0)  | 12   |      | √3   |       | ф          |        |      |           |           |             |       |
|      | 0    |      |      | •            |      | σ     | 2     | σ    | 30    | J    | 4σ   |      | 5σ   |       | 6 <b>0</b> |        |      | tan       | asin      | acos        | ata   |
| E96  |      |      |      | 1 10         |      |       | 1 18  |      | 1.74  | 1.27 | 1.30 |      | 1 27 | 1.40  | 1 43       | sec    | CSC  | sinh      | cosh      | sech        | CSC   |
|      |      |      |      |              |      |       |       | 1.78 |       |      |      |      |      |       |            |        |      |           |           | Zc[60]      |       |
| 2.15 | 2,21 | 2.26 | 2.32 | 2.37         | 2.43 | 2.49  | 2.55  | 2.61 | 2.67  |      | 2.80 | 2.87 | 2.94 | 3.01  | 3.09       |        |      | (site of  |           | 74/500      | 71.45 |
| 4.64 | 4.75 |      | 4.99 | 5.11         |      |       | 5.49  | 5.62 |       | 5.90 | 6.04 | 6.19 | 6.34 | 6.49  |            | will t | FILK | FIL R/R   | FIERR     | 20(50)      | 21(5) |
|      |      |      |      |              |      |       |       | 8.25 | 8.45  | 8.66 |      |      |      |       |            |        |      |           |           |             |       |

FIGURE 5: SAMPLE BEST FIT RATIO CALCULATION

Result shown in Memory box can be interpreted as a pair of resistance values **6.65** and **1.33** taken from **E96** standard series, providing the best fit to the target ratio of **5** (calculated relative error: 0%).

TIP: DOUBLE-CLICK ON ANY VALUE IN THE E-SERIES TABLE TO MAKE IT APPEAR IN THE INPUT BOX

#### Example 11: Find Best Fit for 271.828182845905 Ohm

## Resistance using 1 or 2 E24 Resistors<sup>7</sup>

• Enter the target value normalized on 1...10 scale, i.e. 2.71828182845905

Tip: In this example, you can just press the key  ${\bf e}$ 

- Click on E24 button (E-Series table should display corresponding value set)
- Click on Fit(RR) button to get result in Memory box in the following format:
   [E24 Par] 11.0, 3.6 (R=2.712; Err=-0.219%)

Note: Result can be interpreted as a pair of Resistors with normalized values of **11** and **3.6** taken from E24 standard series, connected in parallel circuit, providing the best fit to the target Resistance of. Calculated value is **2.712**, relative error: -0.219%. |Par| indicates parallel, |Ser| corresponds to series circuit topology.

| >        |            |          |           |       |        |        |          |            |       |     |       |     |       |           |           | \$ -         | □×     |
|----------|------------|----------|-----------|-------|--------|--------|----------|------------|-------|-----|-------|-----|-------|-----------|-----------|--------------|--------|
| (vc      | DLTA-      | 814      | D         |       | ECTRIC | AL ENG | SINEERIN | G CALC     | ULATC |     |       | SU  |       | HERE'S NO | PLACE LIK | E 127. 0. 0. |        |
| 2.71     | 8281       | 828      | 459(      | 05    |        |        |          |            |       | deg |       |     | CE    | AC        | deg       |              |        |
| [E24 P   | Par  11    | 0, 3.    | .6 (R=    | 2.712 | ; Err= | =-0.2  | 19%)     |            |       | м   |       | СМ  |       | M+        | M-        | M*           | =      |
| 7        | 8          |          |           | *k    |        | *M     | *G       | *n         | ۰ [   | *μ  | *n    |     |       |           |           |              |        |
| 4        | 5          |          |           | π     |        | 2π     | π/2      | <b>n</b> / | 3     | π/6 | 180/π | int |       |           |           |              |        |
| 1        | 2          |          |           |       | k      | g(e)   | ln(10)   |            | 2     | √3  | ¢     |     |       |           |           |              |        |
|          | 0          |          |           |       |        | 20     | 30       | 40         |       |     | 6a    | sin | cos   | tan       | asin      | acos         | atan   |
| E24      |            |          |           |       |        |        |          |            |       |     |       | sec | csc   | sinh      | cosh      | sech         | csch   |
| 1.0      | 1.1        | 1.2      | 1.3       | 1.5   | 1.6    | 1.8    | 2.0      | 2.2        | 2.4   | 2.7 | 3.0   |     |       |           |           | Zc[60]       | ZL(60) |
|          | 26         | 20       | 4.2       | 4.7   |        | E.C.   |          | 6.0        | 7.5   | 0.2 |       |     | Fit R | Fit R/R   | Fit RR    | Zc(50)       | ZL(50) |
| 3.3      | 5.6        | 3.9      | 4.3       | 4.7   | 5.1    | 5.6    | 6.2      | 6.8        | 7.5   | 8.2 | 9.1   | E6  | E12   | E24       | E48       | E96          | E192   |
| ©2013 In | ifosoft Ir | nternati | ional Inc | link  |        |        |          |            |       |     |       |     |       |           | Made in   | New York     | 1.     |

• Finally, de-normalize values (multiply both by factor of 100) resulting in: **360** Ohm and **1100** Ohm (**1.1** kOhm)

FIGURE 6 BEST FITRR SAMPLE CALCULATION (RETURNS EITHER 1 OR 2 RESISTORS)

TIP: DOUBLE-CLICK ON ANY VALUE IN THE E-SERIES TABLE TO MAKE IT APPEAR IN THE INPUT BOX

 $<sup>^{7}</sup>$  The number may look seemingly weird, but it actually corresponds to 100 ${\rm e}$ 

## REFERENCES

- 1. Engineering Calculator VOLTA, product page
- 2. <u>Golden ratio (wiki)</u>
- 3. Preferred number (wiki)

# LIST OF TERMS AND ACRONYMS

| CS     | Computer Science                                       |
|--------|--------------------------------------------------------|
| EE     | Electrical Engineering                                 |
| EULA   | End-User License Agreement                             |
| E6E192 | Standard values for RLC components                     |
| GUI    | Graphical User Interface                               |
| OS     | Operating System                                       |
| РС     | Personal Computer                                      |
| RLC    | Resistors, Inductors, Capacitors (electric components) |
| UI     | User Interface                                         |
| UX     | User eXperience                                        |